# Перевод в режим техобслуживания

В процессе обслуживания и ремонта оборудования необходимо обеспечить выключение этого оборудования из сферы мониторинга во избежание возникновения ложных тревог и, соответственно, — временных и финансовых потерь. Для решения этой задачи с версии 20.9 Платформы НЕЙРОСС реализован механизм перевода в режим техобслуживания и снятие с него элементов системы безопасности НЕЙРОСС.

## Общие сведения

*Режим техобслуживания* предназначен для игнорирования состояния потери связи, тревог и неисправностей от оборудования, находящегося на техобслуживании (ремонт, тестовая эксплуатация и проч.). События от элементов, находящихся на техобслуживании, не поступают в ленту событий АРМ НЕЙРОСС Центр, запуск сценария обработки по ним не производится. Также события от элементов, находящихся на техобслуживании, игнорируются в фильтрах событий и не приводят к запуску заданий автоматизации.

В режим техобслуживания может быть переведён как отдельный элемент (зона сигнализации, точка доступа, камера), так и весь узел, например, — Платформа НЕЙРОСС или контроллер БОРЕЙ. При этом в режим техобслуживания автоматически переводятся и все дочерние элементы узла. Также возможен перевод в режим техобслуживания группы однородных элементов — разделов сигнализации, планов и любых других элементов НЕЙРОСС. При переводе родительского элемента, автоматически переводятся и все дочерние элементов нейеросс.

Справедливо и обратное — при снятии узла или какого-либо родительского элемента с режима техобслуживания, автоматически снимаются и все дочерние элементы.

События постановки на техобслуживание и снятие с него фиксируется в системном журнале Платформы НЕЙРОСС [Системный журнал]. При этом в дополнительной информации о событии перечисляются все затронутые дочерние элементы.

| Дата и время            | Сообщение                                                                                               | Метки   |                 |           | Пользовате |
|-------------------------|----------------------------------------------------------------------------------------------------|---------|-----------------|-----------|------------|
| 16.10.2023 18:49:00 176 | Элемент «БОРЕЙ (10.1.30.36, БОРЕЙ)» со всеми дочерними элементами снят с режима техобслуживания         | Система | Техобслуживание | Изменение | Элеутов Н. |
| 16.10.2023 14:26:55 365 | Элемент «Общий план объекта» со всеми дочерними элементами снят с режима техобслуживания                | Система | Техобслуживание | Изменение | Элеутов Н. |
| 16.10.2023 14:26:46 910 | Элемент «Разделы охранной сигнализации» со всеми дочерними элементами переведен в режим техобслуживания | Система | Техобслуживание | Изменение | Элеутов Н. |
| 16.10.2023 14:23:43 567 | Элемент «Общий план объекта» со всеми дочерними элементами переведен в режим техобслуживания            | Система | Техобслуживание | Изменение | Элеутов Н. |
| 13.10.2023 16:42:42 657 | Элемент «10.1.29.39, Платформа НЕЙРОСС» со всеми дочерними элементами снят с режима техобслуживания     | Система | Техобслуживание | Изменение | Элеутов Н. |
| 13.10.2023 16:42:39 725 | Элемент «0.RIN.6» снят с режима техобслуживания                                                         | Система | Техобслуживание | Изменение | Элеутов Н. |
| 13.10.2023 16:12:38 320 | Элемент «0.RIN.6» переведен в режим техобслуживания                                                     | Система | Техобслуживание | Изменение | Элеутов Н. |
| 13.10.2023 15:45:30 170 | Элемент «Точка доступа Bx_3_1» снят с режима техобслуживания                                            | Система | Техобслуживание | Изменение | Элеутов Н. |
| 13.10.2023 15:35:09 493 | Элемент «Точка доступа Bx_3_1» переведен в режим техобслуживания                                        | Система | Техобслуживание | Изменение | Элеутов Н. |
| 12.10.2023 14:51:03 535 | Элемент «БОРЕЙ (10.1.30.36, БОРЕЙ)» со всеми дочерними элементами переведен в режим техобслуживания     | Система | Техобслуживание | Изменение | Элеутов Н. |
| 12.10.2023 14:48:42 463 | Элемент «10.1.29.27, Платформа НЕЙРОСС» со всеми дочерними элементами переведен в режим техобслуживания | Система | Техобслуживание | Изменение | Элеутов Н. |

Все события от элементов, находящихся в режиме техобслуживания, фиксируются в Журнале событий Платформы НЕЙРОСС [Журнал событий] однако для однозначности в поле Источник соответствующие элементы помечаются значком *Р*.

| Дата и время 🛛 🌲  | Событие                                                 | Источник           | Субъект доступа | Метки             | Сетевой узел             |
|-------------------|---------------------------------------------------------|--------------------|-----------------|-------------------|--------------------------|
| 17.10.23 12:31:27 | Ошибка видеозаписи по медиаисточнику «10.1.31.147, В47» | A 10.1.31.147, B47 |                 | Неисправность + 2 | 10.1.29.27, Платформа НЕ |
| 17.10.23 12:30:27 | Тревога, раздел Раздел 333                              | 🖉 Раздел 333       |                 | Тревога +1        | 10.1.30.36, БОРЕЙ        |
| 17.10.23 12:30:27 | Тревога, зона 0.RIN.6                                   | & 0.RIN.6          |                 | Тревога + 2       | 10.1.30.36, БОРЕЙ        |
| 17.10.23 12:29:56 | Взлом двери                                             |                    |                 | Тревога + 3       | 10.1.30.36, БОРЕЙ        |

# В АРМ НЕЙРОСС Центр

- 1. Элементы на техобслуживании помечаются значком 🌽 в блоке Элементы.
- 2. Иконки элементов, находящихся в режиме техобслуживания, затеняются и помечаются значком 🌽.

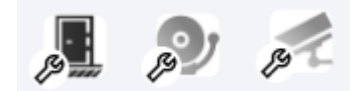

 События от элементов, находящихся в режиме техобслуживания, не поступают в ленту событий.

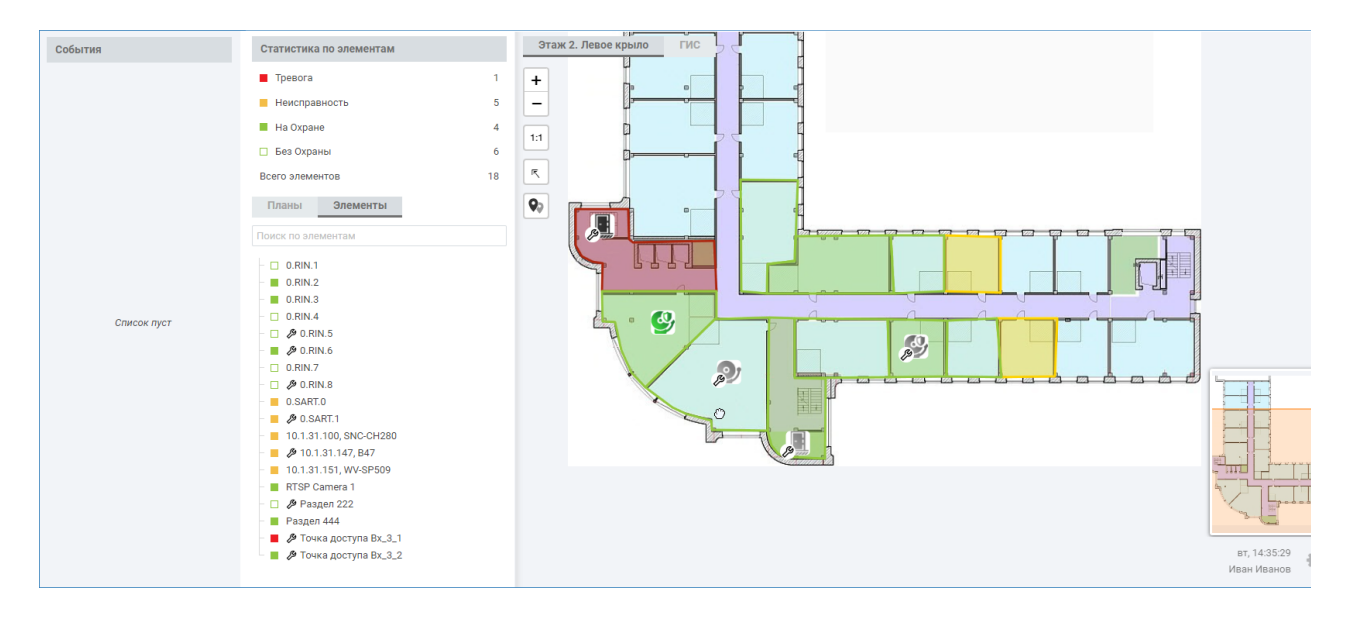

В настоящее время для элементов, размещенных на плане в виде геометрической фигуры, не предусмотрено визуальное указание на режим техобслуживания. Отображается состояние элемента. Для переопределения вида геометрической фигуры вы можете использовать пользовательскую метку, например, Техобслуживание. Назначить метку элементам, находящимся на техобслуживании. Далее потребуется создать свой набор состояний и назначить настройки отображения геометрической фигуры.

### Например:

- Норма НаОхране Техобслуживание
- Норма БезОхраны Техобслуживание
- Тревога Техобслуживание
- Неисправность Техобслуживание

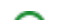

## Управление режимом техобслуживания

Управление режимом техобслуживания осуществляется администратором системы в разделе Конфигурация узлов > Элементы > Вкладка Редактор элементов.

Инструкция приведена в разделе [Элементы].

| Элементы                                                                                                    |                                                                                       |             |                                                                                                    |          |  |  |  |  |
|----------------------------------------------------------------------------------------------------|---------------------------------------------------------------------------------------|-------------|----------------------------------------------------------------------------------------------------|----------|--|--|--|--|
| Элементы                                                                                                    | Редактор иконок                                                                       | Редактор по | полигонов Цветовое / звуковое оповещение                                                                                                    |          |  |  |  |  |
| Элементы                                                                                                    |                                                                                       |             | Общая информация                                                                                                    |          |  |  |  |  |
| Поиск по элементам                                                                                                    |                                                                                       |             | Название: Точка доступа Вх_3_1                                                                                                    |          |  |  |  |  |
| Фильтр по меткам 🥬                                                                                                    |                                                                                       |             | Токен: 880178b8-1а98-442d-а4еа-3766d9е199b0 🗍                                                                                                    |          |  |  |  |  |
| <ul> <li>10.1.29.27, Платформа НЕЙРОСС</li> <li>10.1.29.28, Видеорегистратор</li> <li>10.1.29.38, Платформа НЕЙРОСС</li> <li>10.1.31.100, ПГ1Вход</li> </ul>                                                                                  |                                                                                       |             | Метки состояния (): ЗамокЗакрыт, Закрыто, ДверьЗакрыта, Норма<br>Метки типа: ТочкаДоступа<br>Пользовательские метки (): ИзъятиеПропуска × ВходнаяГруппа × КДЦ × |          |  |  |  |  |
| <ul> <li>10.1.31.101, SNC-RH164</li> <li>10.1.31.166, CAM2321</li> <li>ITRIUM (10.1.29.26, ITRIUM)</li> <li>Э́БОРЕЙ (10.1.30.36, БОРЕЙ 1)</li> <li>Э́Входы и выходы</li> <li>Э́Зоны охранной сигнализации</li> <li>Э́Точки доступа</li> </ul> |                                                                                       |             | Техобслуживание 🕕 : 🕢 Дополнительная информация                                                                                                    |          |  |  |  |  |
|                                                                                                    |                                                                                       |             | Третья дверь. Отв. за обслуживание: +79211162291                                                                                                    |          |  |  |  |  |
| — <i>1</i><br>— ВИК (10                                                                                                    | <sup>®</sup> Точка доступа Вх_3<br><sup>®</sup> Точка доступа Вх_3<br>.0.28.100, ВИК) | 8_1<br>8_2  | · 2                                                                                                    |          |  |  |  |  |
| ⊢ Точки доступа<br>ВИК-ВХОД<br>ВИК-ВЫХОД                                                                                                    |                                                                                       |             | C                                                                                                    | охранить |  |  |  |  |

#### Перевод в режим техобслуживания

- 1. На вкладке Редактор элементов в списке элементов [1], выберите требуемый элемент. Это может быть весь узел или отдельный элемент.
- 2. В разделе общей информации [2] в поле **Техобслуживание** установите переключатель в положение **Включено**.
- 3. Сохраните изменения.
- При переводе элемента, содержащего дочерние элементы, сам элемент и все его дочерние будут переведены в режим техобслуживания. При необходимости вывода какого-либо элемента из режима техобслуживания, выберите этот элемент в дереве элементов и отмените для него режим техобслуживания.

#### Отмена режима техобслуживания

1. На вкладке **Редактор элементов** в списке элементов [1], выберите требуемый элемент. Это может быть весь узел или отдельный элемент.

- В разделе общей информации [2] в поле Техобслуживание установите переключатель в положение Выключено О.
   Сохраните изменения.